令和5年12月7日 京都市保健福祉局 医療衛生推進室医療衛生企画課 電話:075-746-7200

# 感染症・食中毒の発生に係る保健所への連絡方法の追加等について

平素は、本市の保健医療行政の推進に格別の御協力をいただき、厚く御礼申し上げ ます。

これまで、感染症の発生届提出時や食中毒(疑いを含む。以下同じ。)の発生時、医療機関における感染症・食中毒の集団発生時には、各医療機関から本市へ電話連絡をお願いしていましたが、電話が繋がらず何度もかけなおしていただいたり、夜間・休日には担当者から折り返し連絡する際にお待たせするなど、お手間をお掛けしていたところです。

このため、こうした電話連絡を簡素化し、医療機関の皆様のお手間を軽減すること を目的に、保健所への電話連絡に変わる方法として、新たに発生連絡フォームの運用 を開始することといたしました。

つきましては、下記のとおり発生連絡フォームの御利用について、御協力いただき ますようお願い申し上げます。

なお、当該フォームの運用開始後も、これまでどおり電話での御連絡を受け付けま す。

#### 記

|                   | 現在                  |   | 変更後                       |
|-------------------|---------------------|---|---------------------------|
| 感染症発生届            | <「感染症サーベイランス        | • | 発生届を NESID に入力後は、連絡不      |
|                   | システム」からの報告>         |   | <u>要</u> (必要に応じて、担当者から折り  |
|                   | 発生届をシステムに入力         |   | 返し連絡)                     |
|                   | 後、保健所(時間外の場合)       |   |                           |
|                   | は区役所)に電話で連絡         |   |                           |
|                   | <fax での報告=""></fax> |   | 発生届を FAX で送信後、            |
|                   | 発生届を FAX で送信後、保     |   | ・ <u>発生連絡フォームに入力</u> (必要に |
|                   | 健所に電話で連絡            |   | 応じて、担当者から折り返し連絡)          |
|                   | (時間外の場合は区役所         |   | 又は                        |
|                   | に連絡し、後ほど担当者か        |   | ・保健所に電話で連絡                |
|                   | ら折り返し連絡)            |   | (時間外の場合は区役所に連絡し、          |
|                   |                     |   | 後ほど担当者から折り返し連絡)           |
| 集団発生報告、<br>食中毒の発生 | 保健所に電話で連絡           |   | ・ <u>発生連絡フォームに入力</u> (担当者 |
|                   | (時間外の場合は区役所         |   | から折り返し連絡)                 |
|                   | に連絡し、後ほど担当者か        |   | 又は                        |
|                   | ら折り返し連絡)            |   | ・保健所に電話で連絡                |
|                   |                     |   | (時間外の場合は区役所に連絡し、          |
|                   |                     |   | 後ほど担当者から折り返し連絡)           |

# 1 これまでとの変更点

### 2 発生連絡フォーム運用後の届出等の流れ

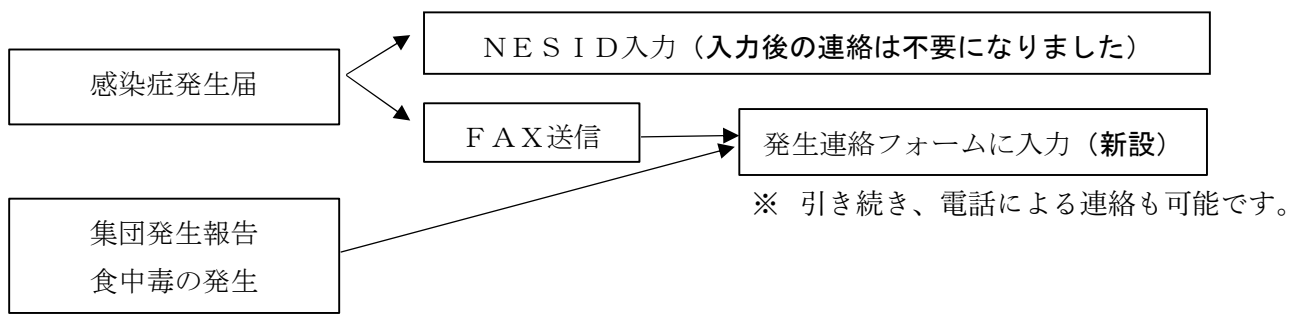

# 3 発生連絡フォームの御利用方法

以下の URL、二次元コードからアクセスしてください。 URL:https://hiromezu-next.city.kyoto.lg.jp/todokede/kansensho-shoku

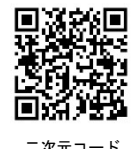

京都市ホームページ「感染症・食中毒等に関する連絡先」(「京都市 食中毒 連 絡」などで検索してください。)のバナーやAIチャットボット「京都市保健所業務 (感染症・衛生関係)お問合せボット」からもアクセス可能です。

# 4 開始予定日

令和5年12月18日(月)午後1時~

(参考) 感染症発生動向調査事業に関する届出様式について
感染症の発生届に係る届出基準及び様式は、以下のホームページからダウンロードできます。
<a href="https://www.city.kyoto.lg.jp/hokenfukushi/page/0000043726.html">https://www.city.kyoto.lg.jp/hokenfukushi/page/0000043726.html</a>
検索エンジンでは、「京都市 感染症 届出」などで検索してください。

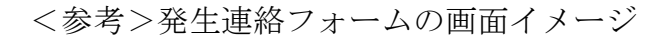

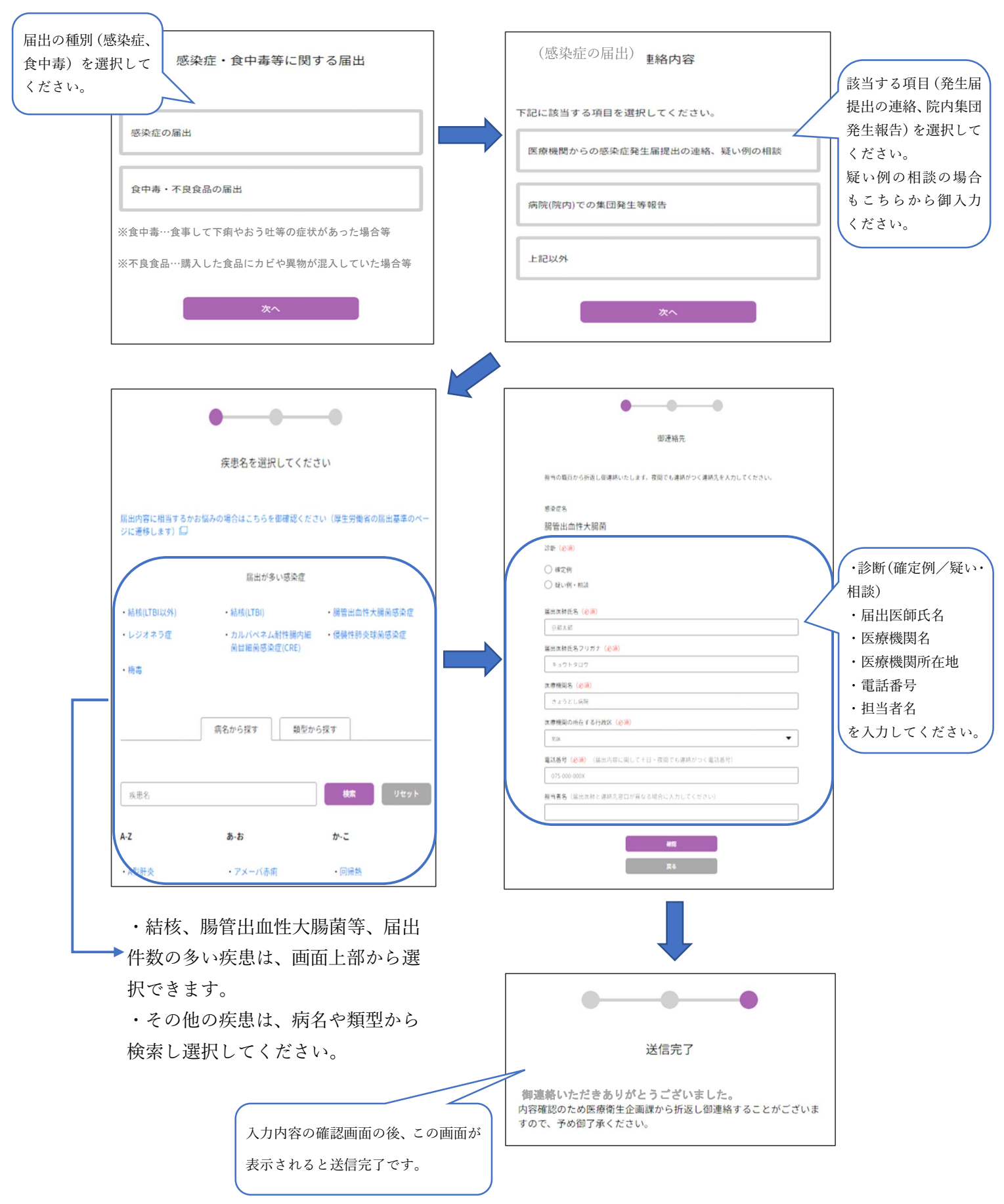

別紙